# iCVNet Quick Reference Guide

### **Mark / Unmark Transcript Lines:**

To mark or unmark lines, double tap the line.

- A. It is so easy and intuitive 1.24
- Q. Please explain 1:25
- A. To mark or unmark a line of text you simply 2:01
- 2:02 double tap the line

#### **Search Testimony:**

1. To search for a word, phrase or marked lines, **SEARCH** and do either of the following: tap

> a. To search for a word or phrase, type the text and on the keyboard. tap SEARCH

b. To search for a marked line, tap space and tap on the keyboard. SEARCH

## **Access Previous Testimony:**

To see previous testimony, scroll to the location.

FOLLOW REALTIME To return to the realtime feed, tap

#### **Email Transcript:**

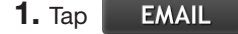

2. Type the email address, subject line and body of the email.

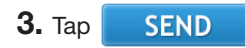

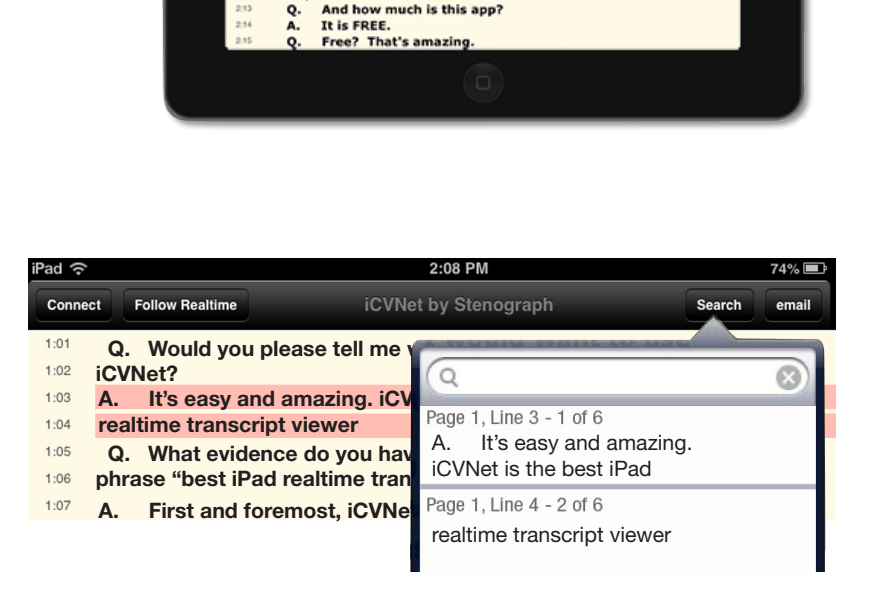

 $\bullet \bullet \bullet \bullet \bullet \bullet \bullet \bullet$ 

• •

Q. Would you please tell me why I would want to

It's easy and amazing. iCVNet is the best iPad

Second, it utilizes SSL security to ensure that

At seasy and amazing, it will be best if an electronic realtime transcript viewer.
Q. What evidence do you have that supports the phrase "best iPad realtime transcript viewer"?

A. First and foremost, iCVNet was written specifically for the iPad. It is compatible with all iPads running iOS 4.0 or higher.

the real time data is secure. Third, any changes the reporter makes are automatically refreshed --Q. Wait, what did you say about "refreshed"? A. Well, please let me finish. All changes the Case CATalyst reporter makes in the realtime file are automatically refreshed on iCVNet. The change doesn't matter -- it could be a global for untranslated steno, an added blurb or a spelling correction. Any change,

big or small, the reporter makes anywhere in the transcript will automatically refresh iCVNet. Q. That is refreshing, no pun intended. Do you

have any other evidence? A. It is so easy and intuitive. Q. Please explain. A. To mark or unmark a line of text you simply

Q. Can I review prior testimony? A. Yes, it is as easy as scrolling. Then, when you are ready to return to the current testimony, just tap

A. What realtime app wouldn't have search capabilities? Yes, iCVNet's search results show in a list with surrounding text so you can instantly find

And how much is this app?

What about search? I am always searching for

v in a

iCVNet?

A.

Q.

double tap the line.

Q. things.

what you want.

the Follow Realtime button.

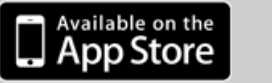

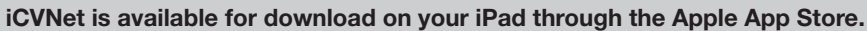

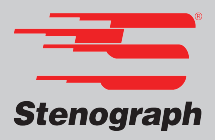